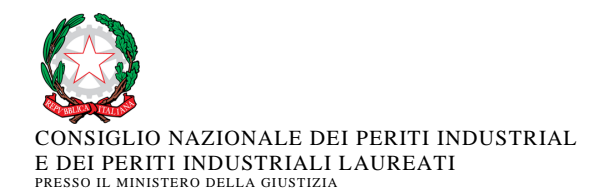

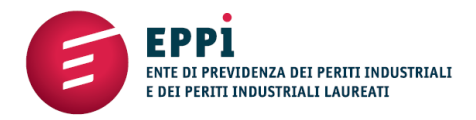

Roma, 17 giugno 2021

Prot.1265

Ai Signori Presidenti Ordini dei Periti Industriali e dei Periti Industriali Laureati Ai Signori Consiglieri Nazionali LORO SEDI

# Oggetto: comunicazioni all'anagrafe tributaria delle iscrizioni, variazioni e cancellazioni negli albi, registri ed elenchi tenuti dagli ordini professionali – scadenza del 30 giugno 2021

Facendo seguito alla precedente circolare sull'argomento con la quale Vi avevamo inviato un manuale utente sulla nuova funzionalità, e all'esito del lavoro svolto nelle due giornate di aggiornamento del 9 giugno e dell'11 giugno, Vi confermiamo che la Tesip ha aggiornato la funzionalità di Albo Unico in modo da superare alcune difficoltà nell'invio dei dati che erano emerse nella fase finale di test svolta con gli Ordini.

In allegato alla presente Vi alleghiamo sia il manuale utente aggiornato che una relazione sull'attività svolta nelle citate giornate; riteniamo quindi che ora la funzionalità sia pienamente utilizzabile.

Nel ricordare che l'obbligo di comunicazione è in capo agli ordini territoriali, Vi invitiamo a segnalare tempestivamente eventuali problemi di utilizzo della nuova funzionalità. La scadenza resta confermata al 30 giugno 2021.

Con l'occasione desideriamo ringraziare i rappresentanti degli Ordini intervenuti che hanno contribuito all'individuazione degli opportuni interventi di miglioramento della funzionalità.

Cordiali saluti

IL PRÉSIDENTE ONPL (Giovanni Esposito)

IL PRESIDENTE EPPI (Valerio/Bignami)

All.: c.s.

# ALBO UNICO - Comunicazioni all'Anagrafe Tributaria delle iscrizioni

Le *Comunicazioni all'Anagrafe Tributaria*, oggetto del presente modulo di "Albo Unico", invia all'Agenzia delle Entrate i seguenti dati per gli iscritti:

- Codice Fiscale degli iscritti all'Ordine
- Data iscrizione Albo
- Data di eventuale sospensione nell'anno di riferimento
- Data di eventuale cancellazione nell'anno di riferimento

Accedere alla sezione "Ricerche ed esportazione" (dalla sezione Iscritti Albo) e selezionare il tasto "*Comunicazioni all'anagrafe tributaria delle iscrizioni*".

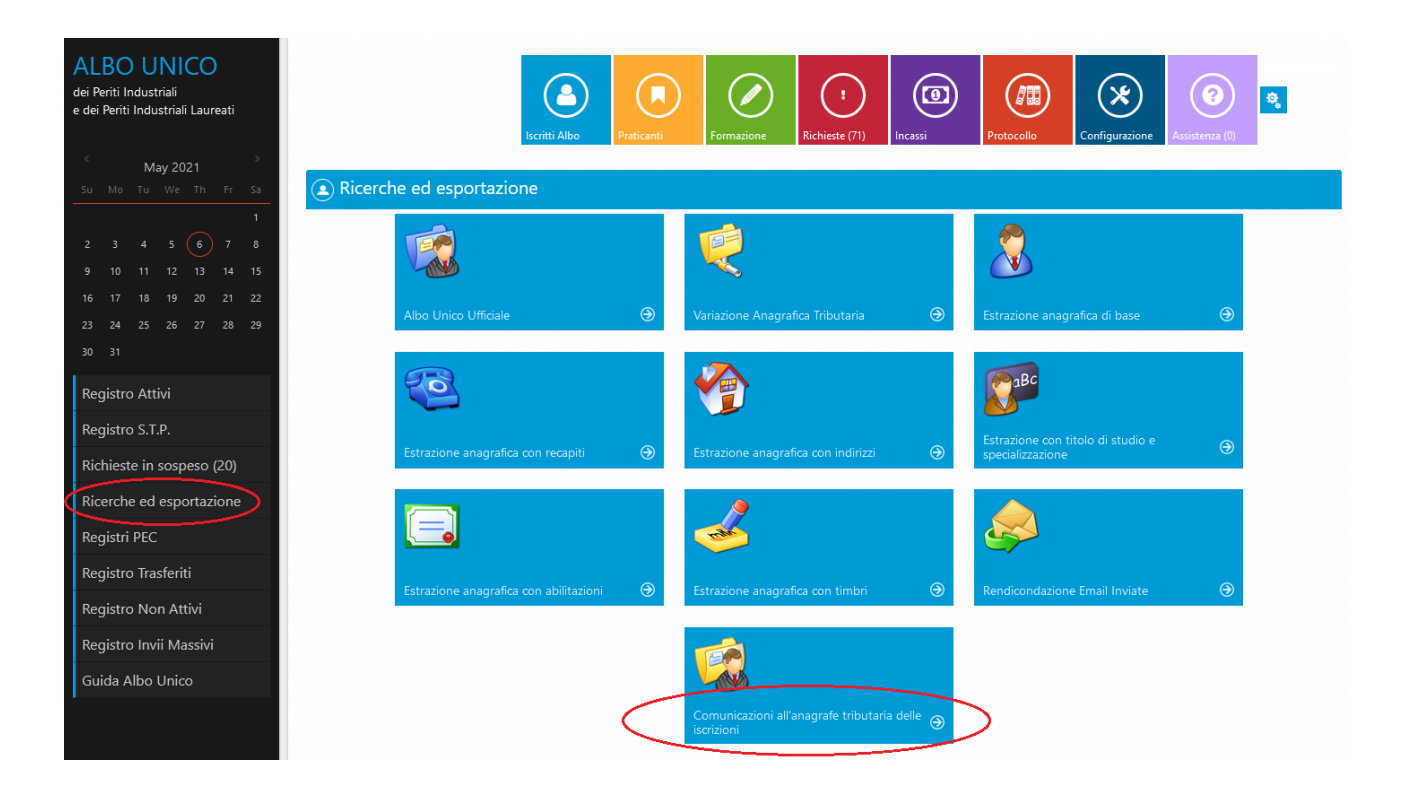

Per generare il file.dat da comunicare all'Agenzia delle Entrate selezionare il tasto Nuovo.

| 📵 Comunica | zioni all'anagrafe t    | ributaria delle iscrizion | i                       |                   |                    |                        |             |
|------------|-------------------------|---------------------------|-------------------------|-------------------|--------------------|------------------------|-------------|
| D 🕈 🖉      | X                       |                           |                         |                   |                    | Visualizza per pagina: | 10 🗸        |
| Nuovo      | Tipologia comunicazione | Anno di riferimento       | Data creazione del file | Numero protocollo | Numero progressivo | Data ricezione esito   | Azioni      |
|            |                         | Anno                      |                         |                   |                    |                        |             |
|            |                         |                           |                         |                   |                    | Tot                    | ale righe 0 |

A video comparirà una maschera con la lista degli anni non inviati, per i quali sarà possibile generare una comunicazione di tipo

"Ordinaria", oppure gli anni inviati e chiusi, per i qua li è presente il Numero del protocollo e Numero progressivo ricevuti

dall'Agenzia delle Entrate, e per questi ultimi sarà possibile generare una comunicazione di tipo "Sostitutiva".

La comunicazione "**Ordinaria**" è la prima comunicazione che deve essere inviata per ogni anno. In assenza di una comunicazione "Ordinaria", non può essere inviata per quell'anno una comunicazione "Sostitutiva".

La comunicazione **"Sostitutiva"** è la comunicazione con la quale si opera la completa sostituzione di una comunicazione ordinaria o sostitutiva precedentemente inviata e acquisita con esito positivo dal sistema telematico, individuata dal "Numero di Protocollo" e dal "Progressivo" assegnato all'atto dell'acquisizione e desumibile dalla ricevuta telematica. Si avverte che l'invio di una comunicazione sostitutiva opera una sostituzione integrale di tutti i dati inclusi nella comunicazione individuata dai campi Protocollo telematico da Numero e Protocollo telematico da sostituire.

Prima di selezionare il tasto *Conferma* (per generare il file.dat), l'operatore dell'Ordine dovrà indicare chi invierà il file all'Agenzia delle Entrate:

1. Con l'opzione **ORDINE** indica che sarà l'ordine stesso a validare e inviare il file all'Agenzia delle Entrate tramite l'Applicazione del Desktop Telematico

| መ Comun          | icazior      | ni all'ana    | igrafe tributa    | aria delle isci              | rizioni           |                          |                        |                    |                        |         |
|------------------|--------------|---------------|-------------------|------------------------------|-------------------|--------------------------|------------------------|--------------------|------------------------|---------|
|                  | <u>د</u> ک ک | 3             |                   |                              |                   |                          |                        | Visu               | ualizza per pagina: 10 | ~       |
| ld comunicazione | Tipolo       | gia comunica: | zione Anno di rif | ferimento                    | Data creazione de | file Numero              | protocollo             | Numero progressivo | Data ricezione esito   | Azioni  |
|                  |              |               | Anno              |                              |                   |                          |                        |                    |                        |         |
|                  |              |               | SELEZION          | ANNO<br>VARE CHI INVIERA' IL | FILE              | 2020 - Ordinar<br>ORDINE | ria V<br>V<br>Conferma |                    | Totale                 | righe 0 |

2. Con l'opzione INTERMEDIARIO indica che l'Ordine delegherà il proprio consulente all'invio del file.dat all'Agenzia delle Entrate, infatti, in questo caso l'operatore dovrà obbligatoriamente indicare il codice fiscale del proprio consulente e il file.dat generato dovrà essere inviato al proprio consulente.

| 👜 Comunicazioni all'a                                                                                                    | anagrafe tributaria delle iscrizioni                                                                                                    |                                                                 |                                    |                                                                                   |
|----------------------------------------------------------------------------------------------------|----------------------------------------------------------------------------------------------------|-----------------------------------------------------------------|------------------------------------|-----------------------------------------------------------------------------------|
| D Y Ø 🖈                                                                                                    |                                                                                                    |                                                                 | Vi                                 | sualizza per pagina: 10 🗸                                                         |
| ld comunicazione Tipologia comu                                                                                                    | unicazione Anno di riferimento Data                                                                                                    | creazione del file Numero p                                     | rotocollo Numero progressivo       | Data ricezione esito Azioni                                                       |
|                                                                                                    | Anno                                                                                                    |                                                                 |                                    |                                                                                   |
|                                                                                                    |                                                                                                    |                                                                 |                                    | Totale righe 0                                                                    |
|                                                                                                    |                                                                                                    |                                                                 |                                    |                                                                                   |
|                                                                                                    |                                                                                                    |                                                                 | ×                                  |                                                                                   |
|                                                                                                    | ANNO                                                                                                    | 2020 - Ordinari                                                 | a 🗸                                |                                                                                   |
|                                                                                                    | SELEZIONARE CHI INVIERA' IL FILE                                                                                                    | INTERMEDIARI                                                    | o ~                                |                                                                                   |
|                                                                                                    | INSERIRE CODICE FISCALE INTERMEDIARIO                                                                                                    |                                                                 |                                    |                                                                                   |
|                                                                                                    |                                                                                                    | Diigatorio                                                      |                                    |                                                                                   |
|                                                                                                    |                                                                                                    |                                                                 |                                    |                                                                                   |
|                                                                                                    |                                                                                                    |                                                                 |                                    |                                                                                   |
|                                                                                                    |                                                                                                    | Annulla                                                         | Conferma                           |                                                                                   |
|                                                                                                    |                                                                                                    |                                                                 |                                    |                                                                                   |
| Comunicazioni all'a                                                                                                    | anagrafe tributaria delle iscrizioni                                                                                                    |                                                                 |                                    |                                                                                   |
| Comunicazioni all'a     Comunicazioni all'a     Comunicazioni     Comunicazioni all'a     Comunicazioni     Comunicazioni     Comunicaz | anagrafe tributaria delle iscrizioni                                                                                                    |                                                                 | Vi                                 | sualizza per pagina: 10 V                                                         |
| Comunicazioni all'a                                                                                                    | anagrafe tributaria delle iscrizioni                                                                                                    | creazione del file Numero p                                     | Vi<br>rotocollo Numero progressivo | sualizza per pagina: 10 V                                                         |
| Comunicazioni all'a                                                                                                    | anagrafe tributaria delle iscrizioni<br>nicazione Anno di riferimento Data<br>Anno                                                                              | creazione del file Numero p                                     | Vi<br>rotocollo Numero progressivo | sualizza per pagina: 10 V<br>Data ricezione esito Azioni                          |
| Comunicazioni all'a                                                                                                    | anagrafe tributaria delle iscrizioni<br>Inicazione Anno di riferimento Data<br>Anno                                                                             | creazione del file Numero p                                     | Vi<br>rotocollo Numero progressivo | sualizza per pagina: 10 v<br>Data ricezione esito Azioni<br><b>Totale righe 0</b> |
| Comunicazioni all'a                                                                                                    | anagrafe tributaria delle iscrizioni<br>inicazione Anno di riferimento Data<br>Anno                                                                             | creazione del file Numero p                                     | Vi<br>rotocollo Numero progressivo | sualizza per pagina: 10 v<br>Data ricezione esito Azioni<br><b>Totale righe 0</b> |
| Comunicazioni all'a                                                                                                    | anagrafe tributaria delle iscrizioni<br>nicazione Anno di riferimento Data<br>Anno                                                                              | creazione del file Numero p                                     | Vi<br>rotocollo Numero progressivo | sualizza per pagina: 10 ~<br>Data ricezione esito Azioni<br><b>Totale righe 0</b> |
| Comunicazioni all'a                                                                                                    | anagrafe tributaria delle iscrizioni<br>Inicazione Anno di riferimento Data<br>Anno                                                                             | creazione del file Numero p                                     | Vi<br>rotocollo Numero progressivo | sualizza per pagina: 10 v<br>Data ricezione esito Azioni<br><b>Totale righe 0</b> |
| Comunicazioni all'a                                                                                                    | Anagrafe tributaria delle iscrizioni Inicazione Anno di riferimento Data Anno Anno SELEZIONARE CHI INVIERA' IL FILE                                             | creazione del file Numero p<br>2020 - Ordinari                  | Vi<br>rotocollo Numero progressivo | sualizza per pagina: 10 v<br>Data ricezione esito Azioni<br><b>Totale righe 0</b> |
| Comunicazioni all'a                                                                                                    | Anagrafe tributaria delle iscrizioni  Inicazione Anno di riferimento Data Anno Anno SELEZIONARE CHI INVIERA' IL FILE INSERIRE CODICE EISCALE INTERMEDIARIO      | creazione del file Numero p<br>2020 - Ordinari<br>INTERMEDIARIO | Vi<br>rotocollo Numero progressivo | sualizza per pagina: 10 v<br>Data ricezione esito Azioni<br><b>Totale righe 0</b> |
| Comunicazioni all'a                                                                                                    | Anagrafe tributaria delle iscrizioni  Inicazione Anno di riferimento Data Anno Anno Anno SELEZIONARE CHI INVIERA' IL FILE INSERIRE CODICE FISCALE INTERMEDIARIO | creazione del file Numero p<br>2020 - Ordinari<br>INTERMEDIARIO | vi<br>rotocollo Numero progressivo | sualizza per pagina: 10 v<br>Data ricezione esito Azioni<br><b>Totale righe 0</b> |
| Comunicazioni all'a                                                                                                    | Anagrafe tributaria delle iscrizioni Inicazione Anno di riferimento Data Anno Anno Anno SELEZIONARE CHI INVIERA' IL FILE INSERIRE CODICE FISCALE INTERMEDIARIO  | creazione del file Numero p<br>2020 - Ordinari<br>INTERMEDIARIO | vi<br>rotocollo Numero progressivo | sualizza per pagina: 10 v<br>Data ricezione esito Azioni<br><b>Totale righe 0</b> |
| Comunicazioni all'a                                                                                                    | Anagrafe tributaria delle iscrizioni Inicazione Anno di riferimento Data Anno Anno SELEZIONARE CHI INVIERA' IL FILE INSERIRE CODICE FISCALE INTERMEDIARIO       | creazione del file Numero p<br>2020 - Ordinari<br>INTERMEDIARIO | vi<br>rotocollo Numero progressivo | sualizza per pagina: 10 v<br>Data ricezione esito Azioni<br>Totale righe 0        |

Relativamente alla scelta di chi invierà il file, il file.dat includerà solo i dati dell'Ordine se l'opzione scelta dall'operatore è **ORDINE**, mentre, includerà il codice fiscale del consulente se l'opzione scelta dall'operatore è **INTERMEDIARIO**.

## Selezionare il tasto Conferma per generare il file.dat.

| 🖲 Comunio        | cazioni all'anagraf     | fe tributaria delle iscrizio | oni                     |                   |                    |                      |                   |
|------------------|-------------------------|------------------------------|-------------------------|-------------------|--------------------|----------------------|-------------------|
| Y Ø 🛛            | 2                       |                              |                         |                   |                    | Visualizza p         | er pagina: 10 🗸 🗸 |
| ld comunicazione | Tipologia comunicazione | Anno di riferimento          | Data creazione del file | Numero protocollo | Numero progressivo | Data ricezione esito | Azioni            |
|                  |                         | Anno                         |                         |                   |                    |                      |                   |
| 2062             | Ordinaria               | 2020                         | 16/06/2021              |                   |                    |                      | 9 🕙 🖲             |
|                  |                         |                              |                         |                   |                    |                      | Totale righe 1    |

Sia per la comunicazione di tipo **Ordinaria** che **Sostitutiva**, nel momento in cui si seleziona il tasto Conferma per generare il file.dat per l'Agenzia delle Entrate, bisogna attendere che a video compaia la seguente maschera per salvare il file creato con la specifica dicitura: [sigla\_ordine\_provinciale]\_[AnnoSelezionatoNellaMaschera]\_[GiornoMeseAnnoCorrente]\_001.dat.

Per aggiornare la lista delle comunicazioni ricaricare la pagina web.

| Apertura di NA_2020_16062021_001.dat<br>È stato scelto di aprire:<br>NA_2020_16062021_001.dat<br>tipo: File DAT (2,8 MB)<br>da: http://localhost:51190<br>Che cosa deve fare Firefox con questo file?<br>@_Apri con Applications\notepad.exe (predefinita) ~<br> | × |
|----------------------------------------------------------------------------------------------------|---|
| È stato scelto di aprire:<br>NA_2020_16062021_001.dat<br>tipo: File DAT (2,8 MB)<br>da: http://localhost:51190<br>Che cosa deve fare Firefox con questo file?<br>Qapri con Applications\notepad.exe (predefinita) ~<br>Salva file                                |   |
| <ul> <li>NA_2020_16062021_001.dat</li> <li>tipo: File DAT (2,8 MB)</li> <li>da: http://localhost:51190</li> <li>Che cosa deve fare Firefox con questo file?</li> <li>Applications\notepad.exe (predefinita) </li> <li>Salva file</li> </ul>                      |   |
| tipo: File DAT (2,8 MB)<br>da: http://localhost:51190<br>Che cosa deve fare Firefox con questo file?<br>@ <u>Apri con</u> Applications\notepad.exe (predefinita) ~<br>O Salva file                                                                               |   |
| da: http://localhost:51190 Che cosa deve fare Firefox con questo file?                                                                                                    |   |
| Che cosa deve fare Firefox con questo file?                                                                                                    |   |
| ○ <u>S</u> alva file                                                                                                    |   |
|                                                                                                    |   |
| D'ora in poi esegui questa azione per tutti i <u>f</u> ile di questo tipo.                                                                                                    |   |
|                                                                                                    |   |
| OK Annulla                                                                                                    | 1 |

• Per generare una nuova comunicazione di tipo **Ordinaria** impostare la *Data ricezione esito* alla comunicazione precedente, quindi, selezionare il tasto verde, digitare e salvare la data. A seguire la descrizione dei vari passaggi:

| 👜 Comunicazio    | ni all'anagrafe tributaria de | elle iscrizioni     |                         |                    |                      |                      |                             |
|------------------|-------------------------------|---------------------|-------------------------|--------------------|----------------------|----------------------|-----------------------------|
| 🕈 Ø 🖹            |                               |                     |                         |                    |                      |                      | Visualizza per pagina: 10 🗸 |
| ld comunicazione | Tipologia comunicazione       | Anno di riferimento | Data creazione del file | Numero protocollo  | Numero progressivo   | Data ricezione esito | Azioni                      |
|                  |                               | Anno                |                         |                    |                      |                      |                             |
| 2062             | Ordinaria                     | 2020                | 16/06/2021              |                    |                      |                      | 9 🕑 🖲                       |
|                  |                               |                     |                         |                    |                      |                      | Totale righe                |
|                  |                               |                     |                         |                    |                      |                      |                             |
| 🕼 Gestione       | Dati Agenzia Entra            | te                  |                         |                    |                      |                      |                             |
| C ∈              |                               |                     |                         |                    |                      |                      |                             |
|                  |                               |                     |                         |                    |                      |                      |                             |
| Data richiesta   | Data creazio                  | ne Nu               | imero protocollo        | Numero progressivo | Data ricezione esito | Tipo                 |                             |
| 2020             | 16/06/202                     | 1                   | Numero protocollo       | Numero progressivo | 16/06/2021           | Ordinar              |                             |
|                  |                               |                     |                         |                    |                      | Obbligato            | no                          |
| 🔊 Comunicazion   | i all'anagrafe tributaria de  | lle iscrizioni      |                         |                    |                      |                      |                             |
|                  |                               |                     |                         |                    |                      | v                    | isualizza per pagina: 10 🗸  |
| ld comunicazione | Tipologia comunicazione       | Anno di riferimento | Data creazione del file | Numero protocollo  | Numero progressivo   | Data ricezione esito | Azioni                      |
|                  |                               | Anno                |                         |                    |                      |                      |                             |
| 2062             | Ordinaria                     | 2020                | 16/06/2021              |                    |                      | 16/06/2021           | <u> ()</u>                  |
|                  |                               |                     |                         |                    |                      |                      | Totale righe 1              |
|                  |                               |                     |                         | ×                  |                      |                      |                             |
|                  |                               |                     | ANNO [202               | 0 - Ordinaria 🗸    |                      |                      |                             |
|                  |                               | SELEZIONARE         | CHI INVIERA' IL FILE    | DINE V             |                      |                      |                             |
|                  |                               |                     |                         |                    |                      |                      |                             |
|                  |                               |                     |                         |                    |                      |                      |                             |
|                  |                               |                     |                         |                    |                      |                      |                             |
|                  |                               |                     | 400                     | ulla Conferma      |                      |                      |                             |
|                  |                               |                     | All                     | Contenna           |                      |                      |                             |

La comunicazione **"Sostitutiva"** è la comunicazione con la quale si opera la completa sostituzione di una comunicazione ordinaria o sostitutiva precedentemente inviata e acquisita con esito positivo dal sistema telematico, individuata dal "Numero di Protocollo" e dal "Progressivo" assegnato all'atto dell'acquisizione e desumibile dalla ricevuta telematica. Si avverte che l'invio di una comunicazione sostitutiva opera una sostituzione integrale di tutti i dati inclusi nella comunicazione individuata dai campi Protocollo telematico da Numero e Protocollo telematico da sostituire.

• Per generare una nuova comunicazione di tipo **Sostitutiva** impostare il Numero protocollo e Numero progressivo alla comunicazione precedente, quindi, selezionare il tasto verde, digitare e salvare il Numero protocollo e il Numero progressivo. A seguire la descrizione dei vari passaggi:

| Comunicazion     | ii all'anagrafe    | tributaria dell | le iscrizioni       |                    |                      |              |                      |                      |                       |                           |
|------------------|--------------------|-----------------|---------------------|--------------------|----------------------|--------------|----------------------|----------------------|-----------------------|---------------------------|
| <b>♀</b> Ø 🖹     |                    |                 |                     |                    |                      |              |                      |                      |                       | Visualizza per pagina: 10 |
| ld comunicazione | Tipologia comunica | zione           | Anno di riferimento |                    | Data creazione del f | ïle          | Numero protocollo    | Numero progressivo   | Data ricezione esito  | Azioni                    |
|                  |                    |                 | Anno                |                    |                      |              |                      |                      |                       |                           |
| 2062             | Ordinaria          |                 | 2020                |                    | 16/06/2021           |              |                      |                      |                       |                           |
|                  |                    |                 |                     |                    |                      |              |                      |                      |                       | Totale right              |
| Gestione         | Dati Agen          | zia Entrate     |                     |                    |                      |              |                      |                      |                       |                           |
|                  | 5                  |                 |                     |                    |                      |              |                      |                      |                       |                           |
|                  |                    |                 |                     |                    |                      |              |                      |                      |                       |                           |
| Data richiesta   |                    | Data creazione  |                     | Numero protoco     | ollo                 | Numero pr    | ogressivo            | Data ricezione esito | Tipo                  |                           |
| 2020             |                    | 16/06/2021      |                     | 201218393959       | 987654               | 768594       |                      | Data ricezione esito | Ordinar               | ia                        |
|                  |                    |                 |                     |                    |                      |              |                      |                      | Obbligato             | rio                       |
| Comunic          | azioni all'a       | inagrafo tri    | ibutaria d          | lollo iscrizioni   |                      |              |                      |                      |                       |                           |
|                  |                    | nagraie ti      |                     |                    |                      |              |                      |                      |                       |                           |
| U Y Ø            | X                  |                 |                     |                    |                      |              |                      |                      | Visualizza            | per pagina: 10 🗸          |
| ld comunicazione | Tipologia con      | nunicazione     | Anno di riferi      | mento              | Data creazio         | one del file | Numero protocollo    | Numero progressiv    | Do Data ricezione esi | ito Azioni                |
|                  |                    |                 | Anno                |                    |                      |              |                      |                      |                       |                           |
| 2062             | Ordinaria          |                 | 2020                |                    | 16/06/2021           |              | 20121839395987654    | 768594               |                       | <b>Q (</b>                |
|                  |                    |                 |                     |                    |                      |              |                      |                      |                       | Totale righe 1            |
|                  |                    |                 |                     |                    |                      |              |                      | ×                    |                       |                           |
|                  |                    |                 | L                   | 41110              |                      |              |                      |                      |                       |                           |
|                  |                    |                 |                     |                    |                      |              | 2020 - Sostitutiva 🗸 |                      |                       |                           |
|                  |                    |                 |                     | SELEZIONARE CHI IN | VIENA IL FILE        |              | ORDINE V             |                      |                       |                           |
|                  |                    |                 |                     |                    |                      |              |                      |                      |                       |                           |
|                  |                    |                 |                     |                    |                      |              |                      |                      |                       |                           |
|                  |                    |                 |                     |                    |                      |              |                      |                      |                       |                           |
|                  |                    |                 |                     |                    |                      |              |                      |                      |                       |                           |
|                  |                    |                 |                     |                    |                      |              | Annulla Co           | nferma               |                       |                           |

Contestualmente alla generazione del file.dat, il file.dat viene protocollato con i seguenti parametri di classificazione:

- tipo = "Interno"
- oggetto = "Comunicazione all'anagrafe tributaria delle iscrizioni"

| 🔳 Ultir  | ni protocolli     |                      |         |                                                        |                 |            |   |   |
|----------|-------------------|----------------------|---------|--------------------------------------------------------|-----------------|------------|---|---|
| x 🖯      |                   |                      |         |                                                        |                 |            |   |   |
| Allegati | Numero Protocollo | Data Protocollazione | Тіро    | Oggetto                                                | Corrispondente  | Stato      |   |   |
| Ø        | 1                 | 16/06/2021           | Interno | Comunicazioni all'anagrafe tributaria delle iscrizioni | collegio_napoli | $\bigcirc$ | 9 | ۲ |

Il file.dat generato attraverso Albo Unico dovrà essere validato attraverso l'Applicazione del Desktop Telematico, ossia, un software che si scarica dal sito dell'Agenzia delle Entrate (VEDI APPENDICE A PAGINA 8)

Per ogni comunicazione sono disponibili tre tasti funzionali (vedi immagine sotto)ù

| Comunicazion     | ni all'anagrafe tributaria d | elle iscrizioni     |                         |                   |                    |                      |                             |
|------------------|------------------------------|---------------------|-------------------------|-------------------|--------------------|----------------------|-----------------------------|
| Y Ø 🖹            |                              |                     |                         |                   |                    |                      | Visualizza per pagina: 10 v |
| Id comunicazione | Tipologia comunicazione      | Anno di riferimento | Data creazione del file | Numero protocollo | Numero progressivo | Data ricezione esito | Azioni                      |
|                  |                              | Anno                |                         |                   |                    |                      |                             |
| 2062             | Ordinaria                    | 2020                | 16/06/2021              |                   |                    |                      |                             |
|                  |                              |                     |                         |                   |                    |                      | Totale righe 1              |

Servono rispettivamente per scaricare il file.dat (quello giallo) e per impostare le informazioni di ritorno ricevute dall'agenzia delle entrate (quello verde), per eliminare la comunicazione (quello rosso).

#### Tasto giallo:

| 👜 Comunica       | azioni all'anagrafe     | tributaria de     | lle iscrizioni                                                                                                    |                                                                     |                    |                      |                  |     |
|------------------|-------------------------|-------------------|----------------------------------------------------------------------------------------------------|---------------------------------------------------------------------|--------------------|----------------------|------------------|-----|
| Y 0 🖹            |                         |                   |                                                                                                    |                                                                     |                    | Visualizz            | a per pagina: 10 | ) ~ |
| ld comunicazione | Tipologia comunicazione | Anno di riferimer | to Data creazione del file                                                                                                    | e Numero protocollo                                                 | Numero progressivo | Data ricezione esito | Azioni           |     |
|                  |                         | Anno              |                                                                                                    |                                                                     |                    |                      |                  |     |
| 2062             | Ordinaria               | 2020              | 16/06/2021                                                                                                    |                                                                     |                    |                      | 9                | ۲   |
|                  |                         |                   | Apertura di NA_2020_16062021_001.dat<br>È stato scelto di aprire:<br>MA_2020_16062021_001.dat<br>tipo: File DAT (2,8 MB)<br>da: http://localhost:51190<br>Che cosa deve fare Firefox con questo filk<br>@_Aprir con Applications\notepad.exe<br> | :?<br>(predefinita) ∽<br>tutti i file di questo tipo.<br>OK Annulla |                    |                      |                  |     |

#### Tasto verde:

oppure, selezionare il tasto verde per compilare i campi Numero protocollo, Numero progressivo e Data ricezione esito e

| 👜 Comunicazi     | oni all'anagrafe tributaria | delle iscrizioni    |                          |                   |                      |                      |                                             |
|------------------|-----------------------------|---------------------|--------------------------|-------------------|----------------------|----------------------|---------------------------------------------|
| Y Ø 🖹            |                             |                     |                          |                   |                      |                      | Visualizza per pagina: 10 🗸 🗸               |
| ld comunicazione | Tipologia comunicazione     | Anno di riferimento | Data creazione del file  | Numero protocollo | Numero progressivo   | Data ricezione esito | Azioni                                      |
|                  |                             | Anno                |                          |                   |                      |                      |                                             |
| 2062             | Ordinaria                   | 2020                | 16/06/2021               |                   |                      |                      | <u> ()</u>                                  |
|                  |                             |                     |                          |                   |                      |                      | Totale righe 1                              |
| tramite il tas   | Allega file degli esiti     | allegare il file de | gli esiti ad un nuovo pi | rotocollo.        |                      |                      |                                             |
| 👜 Gestione Da    | ti Agenzia Entrate          |                     |                          |                   |                      |                      |                                             |
| ₿ ←              |                             |                     |                          |                   |                      |                      |                                             |
| Data richiesta   | Data creazione              | Num                 | ero protocollo Nume      | ro progressivo    | Data ricezione esito | Tipo                 |                                             |
| 2020             | 06/05/2021                  | N                   | umero protocollo Nu      | mero progressivo  | Data ricezione esito | Ordinaria            |                                             |
|                  |                             |                     |                          |                   |                      | Obbligatori          | <ul> <li>Allega file degli esiti</li> </ul> |

Il tasto "Allega file degli esiti" mostrerà il modulo di caricamento del file selezionandolo dal proprio PC tramite il tasto Sfoglia. Per importare il file di ricevuta selezionare il tasto Importa.

|                | Processo di in    | nportazione dell | e informazion | i - Funzione ( | chiamante: Im | oortazione Let | tura Ricevuta Ag | jenzia Entrate |       |
|----------------|-------------------|------------------|---------------|----------------|---------------|----------------|------------------|----------------|-------|
| ile<br>cevuta  |                   |                  |               |                |               |                |                  |                |       |
| eziona il filo | e della ricevuta: | Sfoglia          |               |                |               |                |                  |                |       |
|                |                   |                  |               |                |               |                |                  |                | Impor |

Successivamente all'importazione del file di ricevuta, il sistema mostrerà il dettaglio della medesima comunicazione con la possibilità

di effettuare il download del file precedentemente importato selezionando il tasto Download file .

| 🔊 Gestione Dati . | Agenzia Entrate |                   |                    |                      |              |               |
|-------------------|-----------------|-------------------|--------------------|----------------------|--------------|---------------|
| ₿ ←               |                 |                   |                    |                      |              |               |
| Data richiesta    | Data creazione  | Numero protocollo | Numero progressivo | Data ricezione esito | Tipo         | Ø             |
| 2020              | 16/06/2021      | Numero protocollo | Numero progressivo | Data ricezione esito | Ordinaria    |               |
|                   |                 |                   |                    |                      | Obbligatorio | Download file |

Contestualmente all'importazione del file di ricevuta, il file della ricevuta viene anche esso protocollato con i seguenti parametri di classificazione:

- tipo = "Interno"
- oggetto = "Ricevuta dall'Anagrafe Tributaria delle iscrizioni"

| Iltimi protocolli |                   |                      |         |                                                        |                 |            |   |   |
|-------------------|-------------------|----------------------|---------|--------------------------------------------------------|-----------------|------------|---|---|
| 🖹 🔒               |                   |                      |         |                                                        |                 |            |   |   |
| Allegati          | Numero Protocollo | Data Protocollazione | Тіро    | Oggetto                                                | Corrispondente  | Stato      |   |   |
| Ø                 | 2                 | 16/06/2021           | Interno | Ricevuta dall'Anagrafe Tributaria delle iscrizioni     | collegio_napoli | $\bigcirc$ | 9 | ۲ |
| Ø                 | 1                 | 16/06/2021           | Interno | Comunicazioni all'anagrafe tributaria delle iscrizioni | collegio_napoli | $\bigcirc$ | 9 | ۲ |

#### Tasto rosso:

Oppure, tramite il tasto rosso è possibile eliminare la comunicazione soltanto se non sono stati compilati i campi Numero protocollo, Numero progressivo e Data ricezione esito.

| l Comunicazioni all'anagrafe tributaria delle iscrizioni |                         |                     |                         |                   |                    |                      |                               |  |
|----------------------------------------------------------|-------------------------|---------------------|-------------------------|-------------------|--------------------|----------------------|-------------------------------|--|
| Y Ø 🖹                                                    |                         |                     |                         |                   |                    |                      | Visualizza per pagina: 10 🗸 🗸 |  |
| ld comunicazione                                         | Tipologia comunicazione | Anno di riferimento | Data creazione del file | Numero protocollo | Numero progressivo | Data ricezione esito | Azioni                        |  |
|                                                          |                         | Anno                |                         |                   |                    |                      |                               |  |
| 2062                                                     | Ordinaria               | 2020                | 16/06/2021              |                   |                    |                      |                               |  |
|                                                          |                         |                     |                         |                   |                    |                      | Totale righe 1                |  |

## **APPENDICE**

\_

## INSTALLAZIONE ED USO DESKTOP TELEMATICO

Il file generato dalla funzionalità presente in Albo Unico, contenente i dati da inviare all'Anagrafe Tributaria, dovrà essere prima validato e poi inviato. Per queste due fasi possono essere usati due software, entrambi contenuti nell'applicativo **Desktop telematico**:

- Entratel"
- "File Internet/Fisco Online"

Il software Desktop Telematico contiene gli applicativi "Entratel" e "File Internet" (vedi immagine sotto).

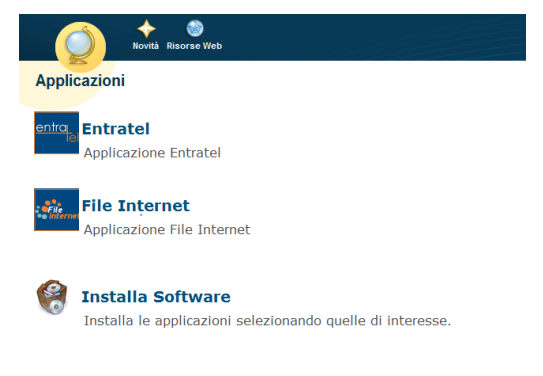

Di seguito un breve manuale d'uso del software Desktop Telematico

## I. Installazione

Collegarsi al link https://telematici.agenziaentrate.gov.it/Main/Desktop.jsp

Scaricare il software selezionando sito 1 o sito 2 per il sistema operativo Windows (vedi immagine sotto).

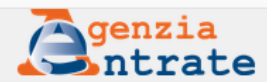

Seguici su: | Cerca...

Cittadini Imprese Professionisti Intermediari Enti e Pa L'Agenzia

Ti trovi in: Home / Tutti i servizi / Servizi Trasversali / Desktop Telematico / Applicazione Desktop Telematico

# Applicazione Desktop Telematico

| sione software: 1.1.0. del 29/01/2021                                                                                                    |                                                                                                    |                                                                                                    |                                                                                                    |       |
|----------------------------------------------------------------------------------------------------|----------------------------------------------------------------------------------------------------|----------------------------------------------------------------------------------------------------|----------------------------------------------------------------------------------------------------|-------|
| prima installazione dell'applicazione Desktop Te<br>oro dedicata.                                                                                                    | elematico comporta la necessità di scaricare dal sito web dei Servizi Telematici l'eseguibile dell'aj                                                                                                    | pplicazione e di s                                                                                        | salvarlo sulla posta                                                                                                    | laz   |
| seguibile viene reso disponibile per gli ambienti                                                                                                    | operativi Windows, Macintosh e Linux compatibili con la Java Virtual Machine versione 1.7 e su                                                                                                    | periori.                                                                                                  |                                                                                                    |       |
| r migliorare il servizio e di conseguenza facilitar<br>stessa velocità di trasferimento.                                                                                                    | re il prelievo dei programmi sono stati predisposti due distinti accessi indicati come "sito 1" e "sito                                                                                                    | o 2". Entrambe le                                                                                         | e connessioni gara                                                                                                    | ant   |
| oftware che stai per scaricare dal sito dell'<br>ovenienza e l'integrità del programma. Le is                                                                                                    | Agenzia delle Entrate è firmato digitalmente o verificabile tramite hash. La firma digitale t<br>struzioni per la verifica del software sono disponibili nella pagina di <u>Verifica della firma</u>                                                                                                    | o l'hash del file                                                                                         | garantiscono la                                                                                                    | 1     |
| ma di procedere si consiglia di leggere le <u>Istruz</u>                                                                                                    | cioni per l'installazione e la disinstallazione - pdf in quanto le modalità di installazione varian                                                                                                    | o in funzione de                                                                                          | ll'ambiente operati                                                                                                    | ivo   |
| ENZIONE                                                                                                    |                                                                                                    |                                                                                                    |                                                                                                    |       |
| l caso in cui si riscontrino in fase di installazion<br>Jurante il caricamento di Java VM'' si consiglia (                                                                                                    | e dell'applicazione su sistema operativo windows erron del tipo: "Errore di LaunchAnywhere - Erro<br>di scaricare anche il "file di installazione" con estensione "bat", presente nelle Utility, copiarlo nella                                                                                                    | re al windows 3<br>a stessa cartella                                                                      | (oppure Errore di<br>del file con estens                                                                                                    | W     |
| i caso in cui si riscontrino in fase di installazion<br>durante il caricamento di Java VM" si consiglia<br>eseguire direttamente il file "bat".<br>I caso l'errore dovesse persistere, sarà necessi<br>I caso in cui si riscontrino errori in fase di avvio<br>Tity per configurazione MacOs ed utilizzarlo segi                                                                                                    | e dei appicazione su sistema operativo vindows erron dei tipo: Errore di Launchvingvinere - Erro<br>di scaricare anche il "file di installazione" con estensione "bat", presente nelle Utility, copiarlo nella<br>ario modificare il file "bat" seguendo le modalità indicate nelle <u>istruzioni - pdf</u> .<br>dell'applicazione su sistema operativo macOS si consiglia di scaricare anche il "file di configurazio<br>uendo le modalità indicate nelle <u>istruzioni macOS - pdf</u> .                                                                                                    | re ai viinaows 3<br>a stessa cartella<br>one" 'FixDTmac64                                                 | (oppure Errore di i<br>del file con esten:<br>4.zip" contenuto ne                                                                                       | el I  |
| i caso in cui si riscontrino in fase di installazion<br>durante il caricamento di Java VM" si consiglia<br>eseguire direttamente il file "bat".<br>I caso Terrore dovesse persistere, sarà necess<br>l caso in cui si riscontrino errori in fase di avvio<br>lity per configurazione MacOs ed utilizzarlo seg                                                                                                    | e del applicazione su sistema operativo vindovis erron del tipo: Errore di Launchringvinere - Erro<br>di scaricare anche il 'file di installazione'' con estensione "bat", presente nelle Utility, copiarlo nella<br>ario modificare il file "bat" seguendo le modalità indicate nelle <u>istruzioni - pdf</u> .<br>dell'applicazione su sistema operativo macOS si consiglia di scaricare anche il 'file di configurazio<br>uendo le modalità indicate nelle <u>istruzioni macOS - pdf</u> .<br>Codice di riscontro (sha256)                                                                                                    | a stessa cartella<br>one" 'FixDTmac64<br>sito 1                                                           | (oppure Errore di i<br>del file con esten:<br>4.zip'' contenuto ne<br>sito 2                                                                            | el li |
| I caso in cui si riscontrino in fase di installazion<br>durante il caricamento di Java VM" si consiglia<br>eseguire direttamente il file "bat".<br>I caso l'errore dovesse persistere, sarà necessi<br>I caso in cui si riscontrino errori in fase di avvio<br>lity per configurazione MacOs ed utilizzario seg<br>Windows                                                                                                    | e dei appicazione su sistema operativo vindovis erron dei tipo: Errore di Launchringvinere - Erro<br>di scaricare anche il "file di installazione" con estensione "bat", presente nelle Utility, copiarlo nella<br>ario modificare il file "bat" seguendo le modalità indicate nelle <u>istruzioni - pdf</u> .<br>dell'applicazione su sistema operativo macOS si consiglia di scaricare anche il "file di configurazio<br>uendo le modalità indicate nelle <u>istruzioni macOS - pdf</u> .<br>Codice di riscontro (sha256)                                                                                                    | e at windows 3<br>a stessa cartella<br>one" "FixDTmac64<br>sito 1<br><u>sito 1</u>                        | (oppure Errore di<br>del file con estens<br>4.zip" contenuto ne<br>sito 2<br><u>sito 2</u>                                                              | el I  |
| i caso in cui si riscontrino in fase di installazion<br>durante il caricamento di Java VM" si consiglia<br>eseguire direttamente il file "bat".<br>I caso l'errore dovesse persistere, sarà necessi<br>I caso in cui si riscontrino errori in fase di avvio<br>lity per configurazione MacOs ed utilizzarlo segi<br>Windows<br>Utility per installazione su Windows                                                                          | e dell'applicazione su sistema operativo vindovis erron del tipo: Errore di Launchringvinere - Erro<br>di scaricare anche il 'file di installazione'' con estensione "bat", presente nelle Utility, copiarlo nella<br>ario modificare il file "bat" seguendo le modalità indicate nelle <u>istruzioni - pdf</u> .<br>dell'applicazione su sistema operativo macOS si consiglia di scaricare anche il 'file di configurazio<br>uendo le modalità indicate nelle <u>istruzioni macOS - pdf</u> .<br>Codice di riscontro (sha256)<br>2C73CF501B0ECDF0793BBB70A8F8802DEDF28215578AFC91A294C4C3CB3B4FB2                                                                                                    | e atessa cartella<br>one" 'FixDTmac64<br>sito 1<br><u>sito 1</u>                                          | (appure Errore di<br>del file con estens<br>4.zip" contenuto ne<br>sito 2<br>sito 2<br>sito 2                                                           | el I  |
| I caso in cui si riscontrino in fase di installazion<br>durante il caricamento di Java VM" si consiglia<br>eseguire direttamente il file "bat".<br>I caso Terrore dovesse persistere, sarà necess<br>I caso in cui si riscontrino errori in fase di avvio<br>lity per configurazione MacOs ed utilizzarlo seg<br>Windows<br>Utility per installazione su Windows<br>Macintosh (64 bit)                                                       | e del applicazione su sistema operativo vindovis erron del tipo: Errore di Launchringvinere - Error<br>di scaricare anche il 'file di installazione'' con estensione 'bat'', presente nelle Utility; copiarlo nella<br>ario modificare il file 'bat'' seguendo le modalità indicate nelle <u>istruzioni - pdf</u> .<br>dell'applicazione su sistema operativo macOS si consiglia di scaricare anche il 'file di configurazio<br>uendo le modalità indicate nelle <u>istruzioni macOS - pdf</u> .<br>Codice di riscontro (sha256)<br>2C73CF501B0ECDF0793BBB70A8F8802DEDF28215578AFC91A294C4C3CB3B4FB2<br>49DF39939007F02B05162356DB59D1B0B18CC6783AD3912A4B5DB0141973CE1E                                                                                                    | sito 1<br>sito 1<br>sito 1<br>sito 1<br>sito 1<br>sito 1<br>sito 1                                        | (oppure Errore di<br>del file con estens<br>4 zip" contenuto ne<br>sito 2<br><u>sito 2</u><br><u>sito 2</u><br><u>sito 2</u>                            | el I  |
| i caso in cui si riscontrino in fase di installazion<br>durante il caricamento di Java VM" si consiglia<br>eseguire direttamente il file "bat".<br>I caso l'errore dovesse persistere, sarà necess<br>I caso in cui si riscontrino errori in fase di avvio<br>lity per configurazione MacOs ed utilizzarlo seg<br>Windows<br>Utility per installazione su Windows<br>Macintosh (64 bit)<br>Utility per configurazione macOS                  | e del applicazione su sistema operativo vindovis erron del tipo: Errore di Launchringvinere - Error<br>di scaricare anche il 'file di installazione'' con estensione "bat", presente nelle Utility, copiarlo nella<br>ario modificare il file 'bat'' seguendo le modalità indicate nelle <u>istruzioni - pdf</u> .<br>dell'applicazione su sistema operativo macOS si consiglia di scaricare anche il 'file di configurazio<br>uendo le modalità indicate nelle <u>istruzioni macOS - pdf</u> .<br>Codice di riscontro (sha256)<br>2C73CF501B0ECDF0793BBB70A8F8802DEDF28215578AFC91A294C4C3CB3B4FB2<br>49DF39939007F02B05162356DB59D1B0B18CC6783AD3912A4B5DB0141973CE1E<br>949A0B4A994D86F359079C9851EF5157FBF3C4FE42FE41C5A7405E482AC27924                                                                     | e atessa cartella<br>one" "FixDTmac64<br>sito 1<br>sito 1<br>sito 1<br>sito 1 - zip<br>sito 1 - zip       | (oppure Errore di<br>del file con estens<br>4.zip" contenuto ne<br>sito 2<br>sito 2<br>sito 2<br>sito 2<br>sito 2<br>sito 2 - zip<br>sito 2 - zip       | Wi    |
| icaso in cui si riscontrino in fase di installazion<br>durante il caricamento di Java VM" si consiglia i<br>eseguire direttamente il file "bat".<br>I caso lerrore dovesse persistere, sarà necess<br>icaso in cui si riscontrino errori in fase di avvio<br>lity per configurazione MacOs ed utilizzarlo seg<br>Windows<br>Utility per installazione su Windows<br>Macintosh (64 bit)<br>Utility per configurazione macOS<br>Linux (32 bit) | e del applicazione su sistema operativo vindovis erron del tipo: Errore di Launchringvinere - Error<br>di scaricare anche il 'file di installazione' con estensione 'bat'', presente nelle Utility, copiarlo nella<br>ario modificare il file 'bat'' seguendo le modalità indicate nelle <u>istruzioni - pdf</u> .<br>dell'applicazione su sistema operativo macOS si consiglia di scaricare anche il 'file di configurazio<br>uendo le modalità indicate nelle <u>istruzioni macOS - pdf</u> .<br>Codice di riscontro (sha256)<br>2C73CF501B0ECDF0793BBB70A8F8802DEDF28216578AFC91A294C4C3CB3B4FB2<br>49DF39939007F02B05162356DB69D1B0B18CC6783AD3912A4B5DB0141973CE1E<br>949A0B4A994D66F359079C9851EF5157FBF3C4FE42FE41C5A7405E462AC27924<br>0A851C438824A8C45E3A8E10479C9AFBA737CB3A9B13164226B3EFADE181BD85 | a stessa cartella<br>one" "FixDTmac64<br>sito 1<br>sito 1<br>sito 1 - zip<br>sito 1 - zip<br>sito 1 - zip | (appure Errore di<br>del file con estens<br>4.zip" contenuto ne<br>sito 2<br>sito 2<br>sito 2<br>sito 2<br>sito 2 - zip<br>sito 2 - zip<br>sito 2 - zip | el I  |

Eseguire il file scaricato e creare un nuovo utente se non si dispone delle credenziali di accesso. Per creare un nuovo utente eseguire

| 0 Login                                                                                    | × |
|--------------------------------------------------------------------------------------------|---|
| Scegliere un utente dalla lista utenti oppure crearne uno nuovo.                           |   |
| Scelta utente                                                                              |   |
| Lista utenti 🗸                                                                             |   |
| Password                                                                                   |   |
|                                                                                            |   |
| Nuovo utente         Cambia Password         Accedi         Elimina Utente         Annulla |   |

la seguente procedura. Cliccare sul tasto Nuovo utente.

Impostare i campi (obbligatori), cliccare sul tasto Crea e salvare i dati.

| 🗊 Login                                                       |                                                                                                | ×            |
|---------------------------------------------------------------|------------------------------------------------------------------------------------------------|--------------|
|                                                               |                                                                                                |              |
| Creare un nuovo utente inse<br>E' possibile inserire solo num | erendo le informazioni richieste.<br>neri, lettere non accentate ed i caratteri speciali "-" e | <u>"_"</u> . |
| Nuovo utente                                                  |                                                                                                |              |
|                                                               |                                                                                                |              |
| Nome utente                                                   |                                                                                                |              |
| Password                                                      |                                                                                                |              |
| Conferma Password                                             |                                                                                                |              |
| Area di lavoro utente                                         | Si                                                                                             | foglia       |
|                                                               | Crea Annu                                                                                      | lla          |

# II. Avvio

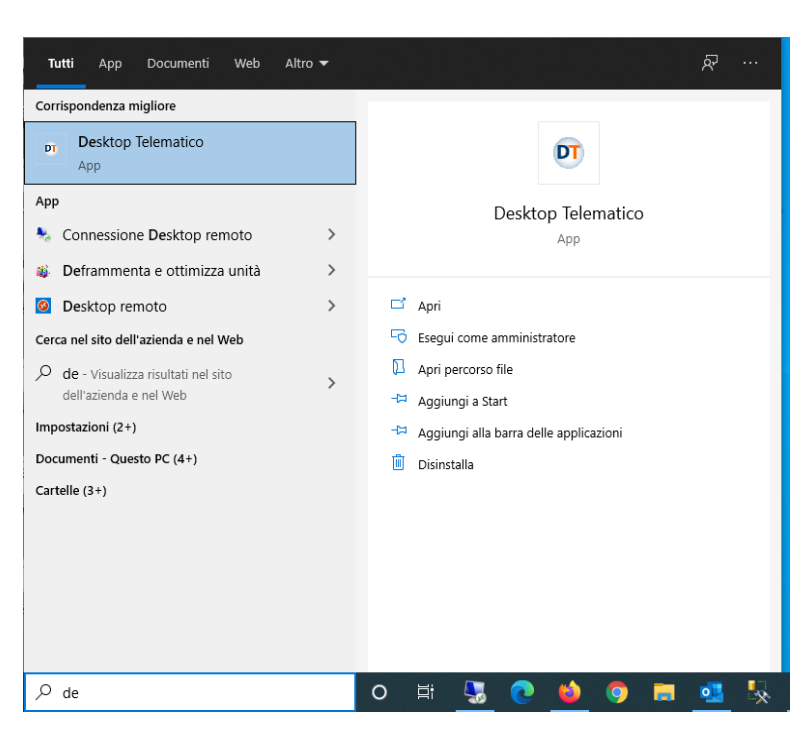

Eseguire l'applicativo dal menu di Windows

Inserire nome utente e password e cliccare sul tasto Accedi

|   | D Login X                                                        |
|---|------------------------------------------------------------------|
|   | Scegliere un utente dalla lista utenti oppure crearne uno nuovo. |
|   | Scelta utente                                                    |
|   | Lista utenti  Password                                           |
|   | Nuovo utente Cambia Password Accedi Elimina Utente Annulla       |
|   |                                                                  |
|   | Agenzia delle Entrate                                            |
| - | Desktop Telematico                                               |

# III. Configurazione

Installare i seguenti moduli

| Q | 🖲 Desktop Telematico li | nstallation Details     |          |        |    |               |       | —               |              | ×        |
|---|-------------------------|-------------------------|----------|--------|----|---------------|-------|-----------------|--------------|----------|
|   | Applicazioni Installate | Storico Installazioni   | Funzioni | Plugin | Co | nfigurazione  |       |                 |              |          |
|   | Nome                    |                         |          |        |    | Versione      |       | ld              |              |          |
|   | > 🚯 Applicazione E      | Entratel                |          |        |    | 2.0.0.2021050 | 31933 | it.sogei.telema | tico.entra   | tel.feat |
|   | > 🚯 Applicazione F      | File Internet           |          |        |    | 3.0.0.2021050 | 31942 | it.sogei.telema | tico.fileint | ternet.  |
|   | > 🚯 Comunicazion        | ne dagli Ordini Profess | ionali   |        |    | 1.0.0.2021031 | 81435 | Feature.Contro  | lliComun     | icazior  |

Per installare i moduli dal menu principale del software selezionare Installa nuovo software

# Desktop Telematico - Workbench

| Informazioni Utente         |                                        |  |  |  |  |
|-----------------------------|----------------------------------------|--|--|--|--|
| Utente di lavoro:           | Tesip                                  |  |  |  |  |
| Area di lavoro:             | C:/Users/l.galdi/DesktopTelemat/Tesip/ |  |  |  |  |
| Directory di installazione: | C:\DesktopTelematico\DesktopTelematico |  |  |  |  |
| Menu                        |                                        |  |  |  |  |
| Pagina di benven            | Pagina di benvenuto                    |  |  |  |  |

Per accedere alle applicazioni installate all'interno del 'Desktop Telematico'

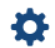

Impostazioni

Per impostare o modificare il percorso relativo all'archivio documenti

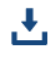

#### Installa nuovo software

Per installare nuove applicazioni all'interno del 'Desktop Telematico'

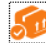

#### Gestione software installato

Per rimuovere e/o aggiornare il software installato

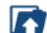

#### Importa area di lavoro

Per importare un'area di lavoro gia' esistente all'interno di quella sopra indicata

Selezionare nella finestra che compare i nomi dei moduli indicati prima

| 🗊 Installa                                                                                                    |                                    | _ |         | <   |
|----------------------------------------------------------------------------------------------------|------------------------------------|---|---------|-----|
| Software disponibile<br>Seleziona gli elementi che desideri installare.                                                                                                    |                                    |   |         |     |
| -                                                                                                    |                                    |   |         | -   |
| Nome                                                                                                    | Versione                           |   |         | ^   |
|                                                                                                    |                                    |   |         |     |
| 100 Controlli comunicazioni da Enti, Ordini professionali, Geston servizi pu     100 Controlli comunicazioni da Operatori finanziari, commerciali e Assicur     100 Controlli Comunicazioni Istanze     100 Controlli dichiarazioni dei redditi e ISA 2019 | azio                               |   |         | ~   |
| Seleziona tutto Deseleziona tutto Dettagli                                                                                                    |                                    |   |         |     |
| ☑ Mostra solo le ultime versioni del software disponibili                                                                                                    | ☑ Nascondi elementi già installati |   |         | hat |
| ☑ Raggruppa elementi per categoria ☑ Show only software applicable to target environment                                                                                                    | Cosa è <u>già installato</u> ?     |   |         |     |
|                                                                                                    |                                    |   |         |     |
|                                                                                                    | < Indietro Avanti > Fine           |   | Annulla |     |

Cliccare su avanti e poi su Fine. Al termine della procedura riavviare il software.

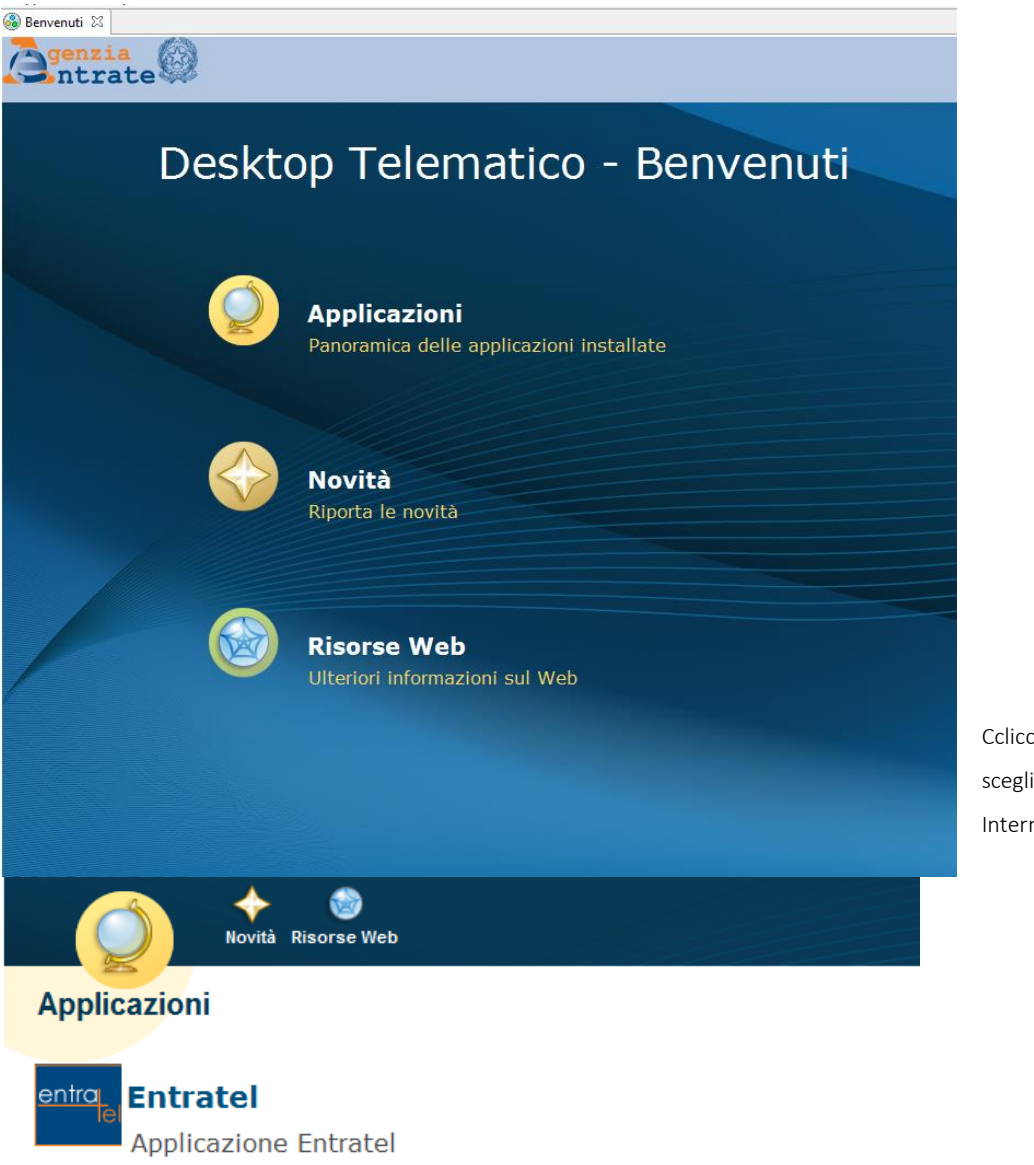

Ccliccare su Applicazioni e scegliere Entratel o File Internet

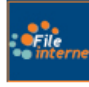

# File Internet

Applicazione File Internet

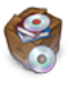

# Installa Software

Installa le applicazioni selezionando quelle di interesse.

#### Cliccare sul tasto Controlla

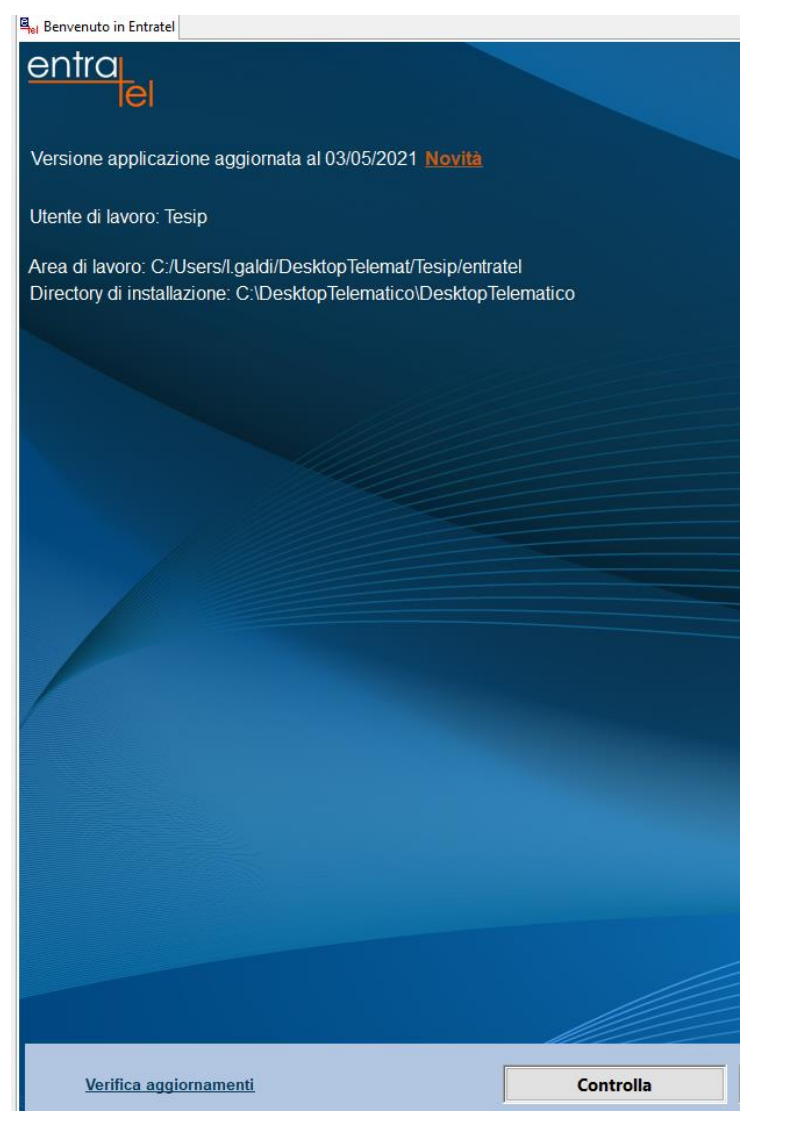

Selezionare il file creato con Albo Unico

| o Apri              |                                  |                  |              |            |               | ×      |
|---------------------|----------------------------------|------------------|--------------|------------|---------------|--------|
| ← → ~ ↑ ↓ • Q       | uesto PC > Download              |                  | ~            | ට 🔎 Cerc   | a in Download |        |
| Organizza 🔻 Nuova c | artella                          |                  |              |            | EE • III      | ?      |
| Accesso rapido      | Nome                             | Ultima modifica  | Тіро         | Dimensione |               |        |
| Desktop 🖈           | ∨ Oggi (1)                       |                  |              |            |               |        |
| - Download 🖈        | NA_2020_06052021_001.dat         | 06/05/2021 11:52 | File DAT     | 2.901 KB   |               |        |
| 🛱 Documenti 🖈       | ~ leri (1)                       |                  |              |            |               |        |
| 📰 Immagini 🖈        | DesktopTelematico_win32_110.exe  | 05/05/2021 12:22 | Applicazione | 193.720 KB |               |        |
| Carichidilavoro     | ~ All'inizio dell'anno (1)       |                  |              |            |               |        |
| fileword            | AnyDesk.exe                      | 17/02/2021 17:25 | Applicazione | 3.634 KB   |               |        |
| , IncontriPeriodici | _ ,                              |                  |              |            |               |        |
| Nuova cartella      |                                  |                  |              |            |               |        |
| OneDrive            |                                  |                  |              |            |               |        |
| Questo PC           |                                  |                  |              |            |               |        |
| Desktop             |                                  |                  |              |            |               |        |
| Documenti           |                                  |                  |              |            |               |        |
| Nom                 | e file: NA_2020_06052021_001.dat |                  |              | ~ Tutti    |               | $\sim$ |
|                     |                                  |                  |              | Apri       | Annulla       | 3      |

E selezionare come tipologia di file da controllare quella nell'immagine sotto

#### Documenti - Controlla singolo file

| Dati della fornitura |  |
|----------------------|--|
|----------------------|--|

Specificare il documento da controllare ed il tipo di controllo da attivare.

| Nome del file da controllare         | C:\Users\l.galdi\Downloads\NA_2020_06052021_001.dat                                                                                                    | Sfoglia  |
|--------------------------------------|----------------------------------------------------------------------------------------------------|----------|
| Nuovo nome del file                  | NA_2020_06052021_001                                                                                                    | <b>V</b> |
| Tipo di documento                    | Comunicazione dagli Ordini Professionali vers. 1.0.0 del 08/02/2021 🗸                                                                                                    |          |
| Tipo di controllo                    | Comunicazione dagli Ordini Professionali vers. 1.0.0 del 08/02/2021<br>Comunicazioni anagrafe tributaria vers. 2.3.4 del 5/2/2021<br>Comunicazioni da Enti Esterni vers. 2.4.1 del 06/03/2017<br>Comunicazioni da Enti Esterni vers. 2.4.1 del 06/03/2017                                                                                                    |          |
| Esecuzione                           | Erogazioni agli Enti del Terzo Settore e relativi rimborsi vers. 1.0.4 del 22/04/2021                                                                                                    |          |
| Per eseguire il controllo del file a | Spese scolastiche e relativi rimborsi vers. 1.0.0 del 01/02/2021<br>Spese Universitarie 2015 vers. 2.0.0 del 13/12/2016                                                                                                    |          |
| Controlla file                       | Spese universitarie dal 2016 vers. 1.0.2 del 24/02/2020<br>Rimborsi spese universitarie vers. 1.0.1 del 12/02/2019<br>Comunicazioni Utenze vers. 1.0.1 del 10/04/2020<br>Comunicazioni dati ENPAPI vers. 1.0.0 del 10/05/2013<br>Rendicontazione Canone TV - Addebiti effettuati vers. 1.0.8 del 01/03/2018<br>Rendicontazione Canone TV - Rimborsi Erogati vers. 1.0.8 del 01/03/2018<br>Rendicontazione Canone TV - Rimborsi Erogati vers. 1.0.8 del 01/03/2018<br>Comunicazioni dati INPGI vers. 1.0.0 del 31/06/2006 |          |

#### Cliccare sul tasto controlla

| Documenti - Controlla              | singolo file                                                                                                    |              |
|------------------------------------|----------------------------------------------------------------------------------------------------|--------------|
| Dati della fornitura               |                                                                                                    |              |
| Specificare il documento da co     | ntrollare ed il tipo di controllo da attivare.                                                                                |              |
|                                    |                                                                                                    |              |
| Nome del file da controllare       | C:\Users\I.galdi\Downloads\NA_2020_06052021_001.dat                                                                           | Sfoglia      |
| Nuovo nome del file                | NA_2020_06052021_001                                                                                                    | $\checkmark$ |
| Tipo di documento                  | Comunicazione dagli Ordini Professionali vers. 1.0.0 del 08/02/2021 🗸 🗸                                                       |              |
|                                    |                                                                                                    |              |
| Tipo di controllo                  | Solo controllo                                                                                                    |              |
|                                    | Ontrollo e creazione del file contenente i soli documenti conformi                                                            |              |
| Esecuzione                         |                                                                                                    |              |
| Per eseguire il controllo del file | assicurarsi che i dati indicati nella sezione precedente siano corretti. Successivamente premere il bottone "Controlla file". |              |

Controlla file

Al termine la procedura rilascerà un report di riepilogo (vedi immagine sotto).

| 🗊 Riepilogo controllo                                                   |                                         |                                      |                                      | ×            |
|-------------------------------------------------------------------------|-----------------------------------------|--------------------------------------|--------------------------------------|--------------|
| Esito del controllo                                                     |                                         |                                      |                                      |              |
| <br>Il controllo del file e' st                                         | ato completato.                         |                                      |                                      |              |
| FORNITURA ACQUISITA                                                     |                                         |                                      |                                      |              |
| - Record letti:                                                         | 1563                                    |                                      |                                      |              |
| - Record scartati:<br>- Record corretti:<br>- Record contenenti anomali | 0<br>1563<br>.e: 0                      |                                      |                                      |              |
| E' stato creato il seguente<br>C:\Users\l.galdi\DesktopTel              | file riportante l<br>emat\Tesip\entrate | 'esito del contr<br>l\documenti\esit | ollo (.dgn):<br>i\NA_2020_06052021_0 | 01.dgn       |
| E' stato creato il seguente<br>C:\Users\l.galdi\DesktopTel              | file controllato<br>emat\Tesip\entrate  | (dcm):<br>l\documenti\cont           | rollati\NA_2020_0605                 | 2021_001.dcm |
|                                                                         |                                         |                                      | Visualizza dettagli                  | Chiudi       |

Il file prodotto da Albo Unico è sintatticamente corretto, potrebbero essere segnalati record scartati o contenenti anomalie dovuti ad incongruenze nell'archivio. In questo caso occorrerà consultare il file con estensione "dgn", presente al percorso indicato nel report di riepilogo (vedi immagine sotto).

| 🗊 Riepilogo controllo                               |                               | ×                        |
|-----------------------------------------------------|-------------------------------|--------------------------|
|                                                     |                               |                          |
| Esito del controllo                                 |                               |                          |
|                                                     |                               |                          |
| Il controllo del file e' stato com                  | pletato.                      |                          |
| FORNITURA SCARTATA                                  |                               |                          |
| - Record letti:                                     | 6                             |                          |
| - Record scartati:                                  | 1                             |                          |
| - Record corretti:<br>- Record contenenti anomalie: | 5                             |                          |
|                                                     | ·                             |                          |
| E' stato creato il seguente file r                  | iportante l'esito del control | .lo (.dgn):              |
| C: (USEIS(I.gaidi(Desktopieiemat(ie                 | sip/entrater/documenti/esiti/ | NA_2020_05052021_001.dgn |
|                                                     | Visu                          | ualizza dettagli Chiudi  |

Aprendo il file .dgn con un qualsiasi editor di testo è possibile individuare l'errore (vedi immagine sotto)

C:\Users\l.galdi\Desktop\Nuova cartella\Marcello\NA\_2020\_05052021\_001.dat

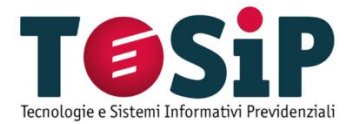

# FORMAZIONE/TEST MODULO COMUNICAZIONI ANAGRAFE TRIBUTARIA SU ALBO UNICO

#### PREMESSA:

La presente breve relazione è ad Integrazione delle informazioni già riferite durante i due incontri/formazione dei giorni 09 ed 11 giugno 2021, che avevano come oggetto la nuova procedura per l'invio dei dati all'Agenzia delle Entrate da parte degli Ordini Provinciali.

Allegato alla relazione è presente anche il nuovo manuale della suddetta funzionalità.

## DATI DA INVIARE:

La finzionalità *Comunicazioni all'Anagrafe Tributaria*, oggetto del nuovo modulo di "Albo Unico", invia all'Agenzia delle Entrate i seguenti dati per gli iscritti:

- Codice Fiscale degli iscritti all'Ordine
- Data iscrizione Albo
- Data di eventuale sospensione nell'anno di riferimento
- Data di eventuale cancellazione nell'anno di riferimento

#### **MODIFICHE IMPLEMENTATE SU ALBO UNICO:**

Come puntualmente descritte al paragrafo seguente, le modalità di invio dei dati sono due:

- Invio diretto da parte dell'Ordine Provinciale
- Invio con l'ausilio di un professionista (ad es. commercialista), detto <u>intermediario</u>, che invia i dati per conto dell'Ordine Provinciale

Per questo motivo è stata implementata in Albo Unico una modifica alla funzionalità di invio dei dati, che prevede all'inizio della procedura la scelta del tipo di invio che si vuole effettuare: *diretto* o *con intermediario*.

Se si sceglie l'invio con *intermediario* verrà richiesto il <u>Codice Fiscale</u> del professionista che provvederà all'invio del file stesso.

Dopo la scelta della modalità di invio, la piattaforma Albo Unico produrrà il file (.dat) da inviare utilizzando i software messi a disposizione dall'Agenzia dell'Entrate, oppure da inviare (ad es. via e-mail) al professionista *intermediario*.

#### COME INVIARE IL FILE (.DAT):

Se si è scelto l'invio con intermediario, Albo Unico provvede a generare il file .dat con il codice fiscale dell'intermediario inserito nella testata del file stesso. A questo punto il file dovrà essere inviato all'intermediario indicato, che sarà l'unico in grado di poter inviare il file all'Agenzia dell'Entrate.

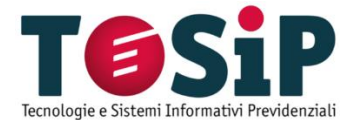

Se si vuole inviare in autonomia il file .dat, di seguito le indicazioni sul software da utilizzare:

# APPLICATIVI DA UTILIZZARE

Per l'invio del file con estensione .dat prodotto da Albo Unico dovranno essere utilizzati i software messi a disposizione dall'Agenzia dell'Entrate.

I software utilizzabili sono due, ed entrambi fanno parte dell'Applicativo Desktop Telematico (sul manuale è descritto come scaricare e installare questo software):

- File Internet/Fisco On Line
- Entratel

Per l'utilizzo di uno dei due applicativi l'Ordine deve essere in possesso delle credenziali. Quest'ultime possono essere richieste direttamente on line sul sito dell'Agenzia dell'Entrate.

File Internet/Fisco On Line è utilizzato per l'esclusivo invio diretto del file (senza intermediario).

Entratel può essere utilizzato per l'invio diretto o come intermediario.

File Internet/Fisco Online è più semplice nell'utilizzo.

#### <u>TRE FASI</u>

L'invio del file per la Comunicazioni all'Anagrafe Tributaria si suddivise in tre fasi distinte:

- Controllo del file è la fase che verifica la correttezza formale del file, e la correttezza dei Codici Fiscali contenuti
- Preparazione del file è la fase in cui l'applicativo genera il file crittografato pronto per essere inviato
- Invio del file (Sito Web) è la fase dell'effettivo invio del file

Entrambi gli applicavi sopra descritti presentano le funzionalità come rappresentante dal sottostante screen-shot:

| Controlla File | Prepara File | Sito web |
|----------------|--------------|----------|